## KIS – vložení lékařské/zdravotní prohlídky

Potvrzení o lékařské/zdravotní prohlídce lze vložit do KISu buď přihlášením přes webovou stránku nebo přes aplikaci v mobilu. Zde najdete oba postupy:

## KIS – vložení prohlídky přes web

- 1) Naskenujte prohlídku do svého počítače/notebooku.
- 2) Po přihlášení do KISu přejděte do sekce ZDRAVOTNÍ PROHLÍDKY a zvolte PŘIDAT

|                                     | BC Benešov                 |                         | ×         | A 5 | 0 | 60 | Ondřej Zahradníček 🔹 | 0  |
|-------------------------------------|----------------------------|-------------------------|-----------|-----|---|----|----------------------|----|
| Hlavní p                            | Tehled Zdravotní prohlídky | Zdravotní prohlídky     |           |     |   |    |                      |    |
| G                                   | Zmenšit menu               | Zdravotní prohlí        | dky       |     |   |    |                      | AT |
| â                                   | Hlavní přehled             | Nebyla nalezena žádná p | rohlídka. |     |   |    |                      |    |
|                                     | Kalendář                   |                         |           |     |   |    |                      |    |
| 2                                   | Přehledy                   |                         |           |     |   |    |                      |    |
| <b>P</b>                            | Chat                       |                         |           |     |   |    |                      |    |
| οφc                                 | Zápasy                     |                         |           |     |   |    |                      |    |
| ø                                   | Turnaje                    |                         |           |     |   |    |                      |    |
| ŕŇ                                  | Tréninky                   |                         |           |     |   |    |                      |    |
| ${}^{\circ}\!\mathcal{H}_{\bar{-}}$ | Individuální tréninky      |                         |           |     |   |    |                      |    |
| N.                                  | Události                   |                         |           |     |   |    |                      |    |
| 19                                  | Platby                     |                         |           |     |   |    |                      |    |
|                                     | Bazar                      |                         |           |     |   |    |                      |    |
| 녭                                   | Dokumenty                  |                         |           |     |   |    |                      |    |
|                                     | Zdravotní prohlídky        |                         |           |     |   |    |                      |    |
| 7-                                  | Souhlasy                   |                         |           |     |   |    |                      |    |
| -                                   | Bonusy                     |                         |           |     |   |    |                      |    |

3) V dalším okně nahrajte naskenovaný soubor (v případě více stránek v několika souborech nahrajte všechny soubory). Dále vyplňte DATUM PROHLÍDKY a PLATNOST, ta je vždy maximálně rok!!! Nakonec zvolte PŘIDAT ZDRAVOTNÍ PROHLÍDKU.

| avní pl | fehled Zdravotní prohlídky | Přídat zdravotní prohlídku                                                                                        |
|---------|----------------------------|----------------------------------------------------------------------------------------------------|
| G       | Zmenšit menu               | Přidat zdravotní prohlídku                                                                                        |
| â       | Hlavní přehled             | Datum prohlidky *                                                                                                 |
| daala ( | Kalendář                   |                                                                                                    |
| 0       | Přehledy                   | Doba platnosti prohlidky *                                                                                        |
|         | Chat                       | Datum niatoneti je sutomaticky nastaveno dle data prohlidky s jedan rok. Dokud neuvhovuje, vynište ničně          |
| φĊ      | Zápasy                     | Datum platnosu je automatuky nastaveno nie oala promoky v jeden tok. Pokud nevynovoje, vypinie ruche.<br>Dokument |
|         | Turnaje                    | ▲ Nahrát soubor(y)                                                                                                |
| Ň       | Tréninky                   | Poznámka                                                                                                    |
| ř       | Individuální tréninky      |                                                                                                    |
| ÷.      | Události                   |                                                                                                    |
| 8       | Platby                     |                                                                                                    |
| TTL     | Bazar                      |                                                                                                    |
| -       | Dokumenty                  |                                                                                                    |
| 2       | Zdravotní prohlídky        |                                                                                                    |
| /=      | Souhlasy                   | ,,                                                                                                    |
| 0°.     | Bonusy                     |                                                                                                    |

4) Vloženou prohlídky musí následně schválit trenér.

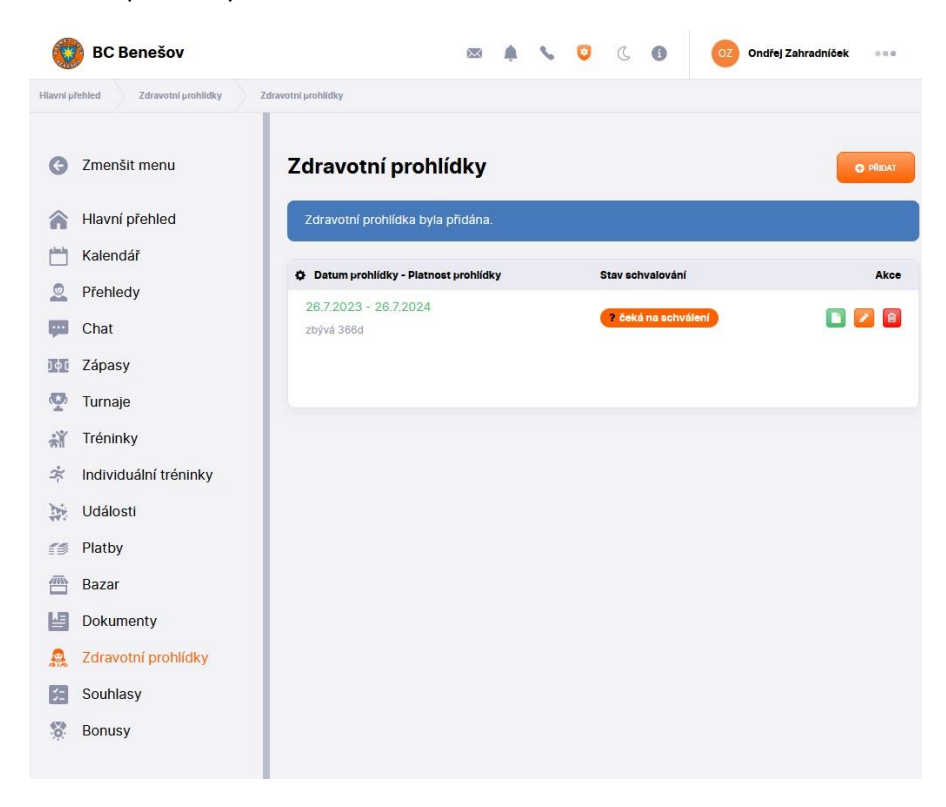

## KIS – vložení prohlídky přes aplikaci v mobilu

- 1) Vyfoťte prohlídku do svého mobilu.
- 2) Nainstalujte si KIS aplikaci do mobilu přes Google Play (Android) či App Store (iPhone)

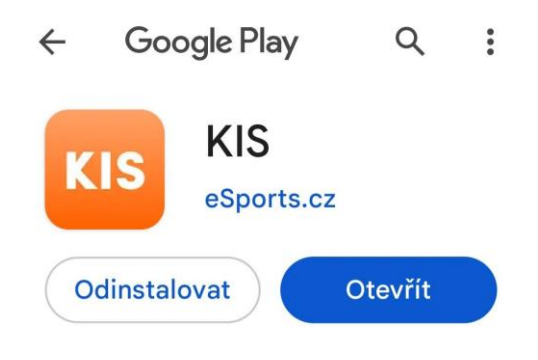

3) Při přihlášení do aplikace KIS vyberte klub BC Benešov a zadejte stejné přihlašovací údaje jako na webu. Dál zvolte položku MENU a pak ZDRAVOTNÍ PROHLÍDKY.

| 17:32                                 | 围感                        | জি 👷 all 81% 🛢 | 17:33 🖻 噻 噻               |            | Stren all | 81% 🖬      | 17:33 🖪    | 5 B                 |          | Well LIEL . | 81%      |
|---------------------------------------|---------------------------|----------------|---------------------------|------------|-----------|------------|------------|---------------------|----------|-------------|----------|
|                                       | KIS                       |                | Přehle                    | d          | <b>A</b>  | AZ         | Me         | enu                 |          |             | ×        |
|                                       | KLUBOVÝ INFORMAČNÍ SYSTÉM |                | Nadcházející události All |            |           | <b>^</b> I | Přehled    |                     |          |             |          |
| Priniasen                             |                           | 11             | Zprávy z týmu             |            |           |            | 📩 Kalendář |                     |          |             |          |
| ١                                     | /áš klub                  |                | Všechny so                | upisky     | U17       | G          |            | Chat                |          |             |          |
|                                       | Vyberte klub              | $\langle \neg$ |                           |            |           |            | þ¢ (       | Zápasy              |          |             |          |
| F                                     | Přihlašovací jméno        |                |                           |            |           |            |            | Furnaje             |          |             |          |
|                                       | 💄 jmeno.prijme            | eni            |                           |            |           |            | ÷.         | Fréninky            | (        |             |          |
| ŀ                                     | leslo                     |                |                           |            |           | R          | <b>X</b> 1 | Jdálosti            |          |             | nq       |
|                                       | 0 <sup>4</sup>            |                |                           |            |           | it chyt    | 10         | Platby              |          |             | sit chyl |
| Přihlásit se<br>Zapomněli iste heslo? |                           |                |                           |            |           | Nahlás     | La (       | Dokume              | enty     |             |          |
|                                       |                           |                |                           |            |           | ₹7 ♣       |            | Zdravotní prohlídky |          |             |          |
| Res                                   | setovat heslo a poslat r  | a e-mail       | ô 🖷                       | a han ha   | 19        | V          | 1          | -                   |          | 19          | Ξ        |
|                                       | 1.0.55                    |                | Přehled Chat              | Kalendář F | Platby I  | Menu       | Přehled    | Chat                | Kalendář | Platby      | Menu     |
|                                       | III O                     | <              |                           | $\bigcirc$ | <         |            |            |                     | 0        | <           |          |

4) Oranžovým PLUS přejdete na obrazovku, kde nahrajete vyfocenou prohlídku ze svého mobilu (v případě více stránek v několika fotkách nahrajte všechny fotky). Dále vyplňte DATUM PROHLÍDKY a PLATNOST, ta je vždy maximálně rok!!! Nakonec zvolte PŘIDAT ZDRAVOTNÍ PROHLÍDKU. Vloženou prohlídku musí následně schválit trenér.

| 17:33 🖻 國 🥸                 | State .         | al 81% 💼 | 17:52 🥌 🖸 🖪 🔹                 | %r∰.⊪ 80% ∎  |                                                                                           | 17:37 國             | <b>B</b> 4 <u>3</u> |               | ( THE YE     | al 80% 💼   |
|-----------------------------|-----------------|----------|-------------------------------|--------------|-------------------------------------------------------------------------------------------|---------------------|---------------------|---------------|--------------|------------|
| Prohlíd                     | ky ⊏∕>≎         | AZ       | Prohlídky                     | O AZ         |                                                                                           | Pro                 | ohlío               | dky           | 0            | AZ         |
| Všechny                     | Pouze plat      | tné      | Všechny                       | Pouze platné |                                                                                           | Vše                 | chny                | Po            | ouze pla     | tné        |
| <b>X</b><br>Žádné prohlídky |                 |          | Zavřít<br>Přidat zdravo       |              | ČEKÁ NA SCHVÁLENÍ<br>Zdravotní prohlídka<br>Platná prohlídka<br>26. 7. 2023 - 26. 7. 2024 |                     |                     | ZBÝVÁ 365 DNŬ |              |            |
|                             |                 |          | Datum prohlídky* Vybrat datum |              |                                                                                           |                     |                     |               |              |            |
| Abu                         |                 | ybu      | Platnost do* Vybrat datum     |              |                                                                                           |                     |                     |               |              | hybu       |
| ahlásít ch                  |                 |          | Soubory                       |              |                                                                                           |                     |                     |               |              | Vahlásit c |
|                             |                 | Z        | Nahrát nový sou               | ubor         |                                                                                           |                     |                     |               |              | 2          |
| Přebled Chat                | Kalendář Plathy | Menu     | Poznámka k prohl              | ídce         | · · · · · · ·                                                                             | <b>A</b><br>Přehled | Chat                | Kalendář      | 19<br>Platby | )<br>Menu  |
|                             |                 | and the  | Vyplňte                       |              |                                                                                           | 1                   | II.                 | $\cap$        | (            |            |
| 111                         | U <             |          | III C                         | ) <          |                                                                                           | 1                   |                     | 0             | ```          |            |